| PROCESS                                                                                                    | USER STORY                                                                                                    | NO. |
|----------------------------------------------------------------------------------------------------|----------------------------------------------------------------------------------------------------|-----|
| Onen PMD                                                                                                    | As a user, want to access the landing page of PMD (Performance Management Dashboard) so that I can quickly undertand its purpose                                                                                                    | 1   |
|                                                                                                    | navigate its features, and access key performance metrics                                                                                                    |     |
| Performance         Planning         As a Data Manager and Approver, I want to create, edi         performance planning entries, including Initiatives, Com         Objectives, Policy Priority Areas, and Baselines, so that I         manage and track performance goals. |                                                                                                    | 1   |
|                                                                                                    | As a Data Manager and Approver, I want to create, edit, and delete<br>performance planning entries, including Initiatives, Components, KPIs,<br>Objectives, Policy Priority Areas, and Baselines, so that I can effectively<br>manage and track performance goals. | 2   |
|                                                                                                    |                                                                                                    | 3   |
|                                                                                                    |                                                                                                    | 4   |
|                                                                                                    |                                                                                                    | 6   |

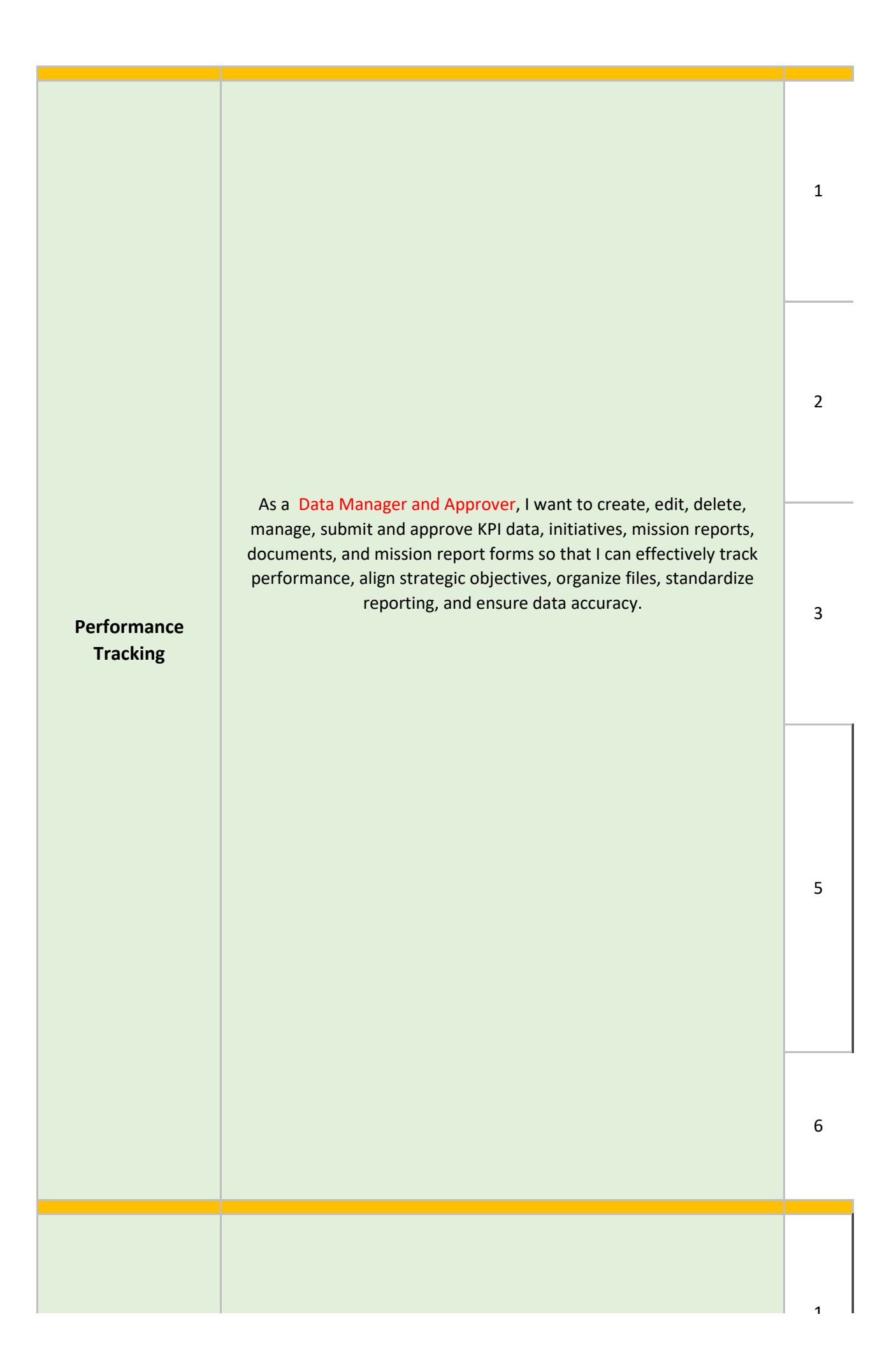

| Performance<br>Analysis | As a user, I want to create, edit, delete performance planning entry<br>such as Initiatives, component, KPI's, Objectives and Policy Priority Area<br>and Baseline. | 2 3 4 |
|-------------------------|----------------------------------------------------------------------------------------------------|-------|
|                         | As a System Administrator/Dashbaord Manager, I want to manage                                                                                                    | 2     |
| User Management         | users, their roles, and invitations, as well as view user metrics, so that I<br>can effectively oversee user access and monitor system usage.                       | 3     |
|                         |                                                                                                    | 1     |

|                              |                                                                                                    | 2 |
|------------------------------|----------------------------------------------------------------------------------------------------|---|
|                              |                                                                                                    | 3 |
| Performance<br>Communication | As a <b>Dashboard viewer</b> and Dashboard manager, I want to be able to<br>access and interact with various sections of the performance dashboard,<br>so that I can view key metrics, track organizational performance,<br>manage initiatives, and access important documents and reports. | 4 |
|                              |                                                                                                    | 5 |
|                              |                                                                                                    | 6 |
|                              |                                                                                                    | 8 |
|                              |                                                                                                    | 9 |

| TEST CASE                             | STEP    |
|---------------------------------------|---------|
| Open Performance Management           |         |
| Dashboard(PMD) application            |         |
|                                       | 1       |
|                                       |         |
|                                       |         |
| Login to PMD                          |         |
|                                       | 2       |
|                                       |         |
|                                       |         |
|                                       | 1       |
|                                       | 2       |
|                                       | 3       |
| Managa and Croate Deceling and Target | 4       |
| Manage and Create Baseline and Target | 5       |
|                                       | 6       |
|                                       | 7       |
|                                       | 8       |
|                                       | 1       |
|                                       | 2       |
| Manage and Create Goal                | 3       |
| Manage and create doar                | 5       |
|                                       | 6       |
|                                       | 7       |
|                                       | 1       |
|                                       | 2       |
|                                       | 3       |
| Manage and Create Objectives          | 4       |
|                                       | 5       |
|                                       | 6       |
|                                       | 7       |
|                                       | 1       |
|                                       | 2       |
|                                       | 3       |
|                                       | 4<br>5  |
| Manage and Create KPI                 | 5       |
|                                       | 7       |
|                                       | ,<br>Q  |
|                                       | 0       |
|                                       | 9<br>10 |
|                                       | 1       |
|                                       | 2       |
|                                       | 3       |
|                                       | 4       |
|                                       | 5       |
| Manage and Create Deliverables        | 6       |
|                                       | 7       |
|                                       | 8       |
|                                       | 9       |
|                                       | 10      |

|                                    | 1      |
|------------------------------------|--------|
|                                    | -      |
|                                    | 2      |
|                                    | 3      |
|                                    | 4      |
| Manage and Create KPI data         | 5      |
| Manage and Create KFT data         | 5<br>6 |
|                                    | 0      |
|                                    | 7      |
|                                    | 8      |
|                                    | 1      |
|                                    | 2      |
| Manage and Create DeliverablesData | 3      |
|                                    | 4      |
|                                    | 5      |
|                                    | 6      |
|                                    | 1      |
|                                    | 1      |
| Manage and Create Documents        | 2      |
| Manage and Create Documents        |        |
|                                    | 2      |
|                                    | 3      |
|                                    | 1      |
|                                    | 4      |
|                                    | 1      |
|                                    | 2      |
|                                    | 3      |
| Manage and Create Mission Report   |        |
|                                    | 4      |
|                                    | 5      |
|                                    | 7      |
|                                    | 0      |
|                                    | ŏ      |
|                                    | 9      |
|                                    | 1      |
|                                    | 2      |
| Manage and Create KPI Data Approve | 3      |
|                                    | -      |
|                                    | 4      |
|                                    |        |
|                                    | 1      |
|                                    | 2      |
|                                    | 2      |
| Generate performance report        | 3      |

| Generale performance report              | 4 |
|------------------------------------------|---|
|                                          | 5 |
|                                          | 1 |
| Analyse KPI Report                       | 2 |
|                                          | 3 |
|                                          | 1 |
| Executive Summary                        | 2 |
|                                          | 3 |
| Penert Concration logs History           | 1 |
| Report Generation logs history           | 2 |
|                                          | 1 |
|                                          | 2 |
| View Users                               | Z |
|                                          | 2 |
|                                          | 3 |
|                                          | 1 |
| Manage Roles and User Roles              | 2 |
|                                          | 3 |
|                                          | 4 |
|                                          | 5 |
|                                          | 1 |
|                                          | 2 |
| Manage User Invitations/Register Users   | 3 |
|                                          | 4 |
|                                          | 5 |
| Usage Metrics                            | 1 |
|                                          |   |
|                                          | 1 |
|                                          | 2 |
| View Overall, Goal, Objectives dashboard | 3 |
|                                          | 4 |

|                         | 5   |
|-------------------------|-----|
|                         | 1   |
| View My Dashboard       | 2   |
|                         |     |
|                         | 1   |
| View Org Unit Dashboard | 2   |
|                         | 3   |
|                         | 4   |
|                         | 1   |
|                         | 2   |
| View Executive Summary  |     |
|                         | 3   |
|                         | 4   |
|                         |     |
|                         | 1   |
| View KPI                | 2   |
|                         | 3   |
|                         | 4   |
|                         |     |
|                         | 1   |
| View Deliverable        | 2   |
|                         | 3   |
|                         | 4   |
|                         | 1   |
| View Documents          | 2   |
|                         | 3   |
|                         |     |
|                         | · • |

| 3 |
|---|
| 4 |
|   |

| DESCRIPTION                                            | STATUS |
|--------------------------------------------------------|--------|
| Open the given URL                                     | Open   |
|                                                        |        |
| Log in to the Dashboard with your credentials.         | Open   |
|                                                        |        |
| Add Baseline and Target                                | Open   |
| Filter indicator by organization unit                  | Open   |
| Search by Code or indicator                            | Open   |
| Filter indicator by Strategic Objective                | Open   |
| Export excel files                                     | Open   |
| Check for Validation of Input                          | Open   |
| Save filled Baseline and Target                        | Open   |
| Clear filled Baseline and Target                       | Open   |
| Check for Validation of Input                          | Open   |
| Add Goal                                               | Open   |
| Search by Code or indicator                            | Open   |
| Export excel files                                     | Open   |
| Add Objectives                                         | Open   |
| View, Edit and Delete existing Goal                    | Open   |
| Check for Validation of Input                          | Open   |
| Add Objectives                                         | Open   |
| Search by Code or indicator                            | Open   |
| Filter by Goal                                         | Open   |
| Export excel files                                     | Open   |
| Add KPI                                                |        |
| View, Edit and Delete existing Objectives              | Open   |
| Check for Validation of KPI Input                      | Open   |
| Add KPI                                                | Open   |
| Search by Code or indicator                            | Open   |
| Filter indicator by Objectives                         | Open   |
| Export excel files                                     | Open   |
| Import excel files                                     | Open   |
| View, Edit and Delete existing KPI                     | Open   |
| Check for Validation of Input                          | Open   |
| Add Component                                          | Open   |
| View, Edit and Delete existing Component               | Open   |
| Check for Validation of Input                          | Open   |
| Add Deliverables                                       | Open   |
| Search by Code or indicator                            | Open   |
| Filter Deliverables by objectives                      | Open   |
| Export excel files                                     | Open   |
| Import excel files                                     | Open   |
| View, Edit and Delete existing Deliverables            | Open   |
| Add, View, Edit and Delete Deliverables Milestone Data | Open   |
| Add, view, Edit and DeleteDeliverables Budget Data     | Open   |
| Add, View, Edit and DeleteDeliverables Document        | Open   |

| Filter by Period                                                 | Open |
|------------------------------------------------------------------|------|
| Search by Code or indicator                                      | Open |
| Export excel files                                               | Open |
| Import excel files                                               | Open |
| Check for Validation of Input                                    | Open |
| Action/Add KIP Data                                              | Open |
| Add, View, Edit and Delete KPI data                              | Open |
| Submit KPI data to approver                                      | Open |
| Search by Code or indicator                                      | Open |
| Export excel files                                               | Open |
| Check for Validation of Input                                    | Open |
| Action/Add Data                                                  | Open |
| Add, View, Edit and Delete Deliverables Activity Data            | Open |
| Add, View, Edit and DeleteDeliverables Achieved milestone        | Open |
| Filter by Period                                                 | Open |
| Validate input for attachments, links, and inline data, ensuring | Open |
| that harmful file types such as .exe and other disallowed        |      |
| formats are properly identified and prevented.                   |      |
| Search by Document                                               | Open |
| Upload Document                                                  | Open |
| Open, View, Edit and Delete Document                             | Open |
| Filter by Period                                                 | Open |
| Search by Name or Description                                    | Open |
| Validate input fields                                            | Open |
| View, Add and Delete Mission Reports form                        | Open |
| Add Mission report , Related KPI achieved value for the period   | Open |
| and Related documents                                            |      |
| Add Baseline and Target                                          | Open |
| Add Document                                                     | Open |
| Save filled Baseline and Target                                  | Open |
| Clear filled Baseline and Target                                 | Open |
| Filter by Period                                                 | Open |
| Search by Code or KPI Name                                       | Open |
| Export excel files                                               | Open |
| Approve or Return KPI Data                                       | Open |
|                                                                  |      |
| Filter by Period                                                 | Open |
| Generate performance report                                      | Open |
| Search by Code or indicator                                      | Open |
|                                                                  |      |

| Export excel files                                             | Open |
|----------------------------------------------------------------|------|
| Publish or Notify all                                          | Open |
|                                                                |      |
|                                                                |      |
| Filter by Period                                               | Open |
| Search by Code or indicator                                    | Open |
|                                                                |      |
| Analyse Score/ Save, Export excel file                         | Open |
| Filter by Deriod                                               | Onon |
| Filter by Period                                               | Open |
| Add View Edit and Delete Executive Summary Actions             | Open |
| Add, view, Edit and Delete Executive Summary Actions           | Open |
| Search by Data Source                                          | Onen |
|                                                                | open |
| Action/ View. Export excel files and Subscribe                 | Open |
|                                                                |      |
| Displays a list of all registered users with their details     | Open |
| Allowe the aditing of your details.                            | Open |
| Allows the editing of user details                             | Open |
| verify that the system allows to associate user with the       |      |
| required role                                                  | 0    |
| Verify that the system allows the deletion of a user.          | Open |
| Filter Role by Name                                            | Open |
| View list of Polos                                             | Opon |
|                                                                | Open |
| Add flew Role                                                  | Open |
|                                                                | Open |
| Delete Role                                                    | Open |
| Filter the Invitation List by name or email                    | •    |
|                                                                |      |
| Send a new invitation to a user                                | Open |
|                                                                |      |
|                                                                | Open |
| Validate Invitation by checking if user exist or not           |      |
| View the Invitation Link and along with Token and Expiry Date  | Open |
|                                                                |      |
|                                                                | Open |
| Delete an existing invitation to a user                        |      |
| View user Metrics                                              | Open |
| View Overall Score Trend, overall Score, Performance Score     | Open |
| overview                                                       |      |
|                                                                | Open |
| View Score for all Goal                                        |      |
| View key highlight analysis for top and bottom threee Goal and | Open |
| KPI's                                                          |      |
|                                                                | Open |
| View Initiatives ongoing initiatives with progress tracking    |      |

| View KPI cards grouped by their status and interact with them      | Open |
|--------------------------------------------------------------------|------|
| Open your personalized "My Dashboard" to view individual           | Onon |
| nerformance metrics goals and activities tailored to your user     | Open |
| profile                                                            |      |
| brome.                                                             | Open |
| Initiatives View Initiatives ongoing initiatives with progress     | open |
| tracking                                                           |      |
|                                                                    | Onon |
| Open the "Org Unit Dashboard" to view performance metrics,         | Open |
| KPIs, and objectives specific to your organization unit or         |      |
| department.                                                        |      |
|                                                                    |      |
| Search Allows users to filter and find specific data.              | Open |
| Export excel files                                                 | Open |
|                                                                    |      |
| View Scorecards to Provid scorecards for detailed performance      | Open |
| metrics.                                                           |      |
|                                                                    | Open |
| Open the "Executive Summary" to view a high-level summary          |      |
| of the most important performance data, insights, and trends.      |      |
| View Overview of ministry objectives analysis of progress and      | Onen |
| Main Problems/Constraints                                          | open |
| View Executive Actions Lists actions, responsible parties          | Open |
| deadlines, hudgets, and status                                     | Open |
|                                                                    | 0    |
| views dashboard tracks progress of Policy Priority Area            | Open |
| print generate a PDF from the Executive summary of the             | Open |
| dashboard information                                              |      |
| Open the "KPI" section to view the key performance indicators      | Open |
| and their real-time status, progress, and trends                   |      |
|                                                                    |      |
| Search Allows users to filter and find specific data.              | Open |
| Export excel files                                                 | Open |
| View Scorecards to Provid scorecards for detailed performance      | Open |
| metrics.                                                           |      |
| Open the "Deliverable" section to view and manage Deliverable      | Open |
| aimed at driving performance improvements across various           |      |
| strategic areas.                                                   |      |
| Search Allows users to filter and find specific data.              | Open |
| Filter by Gender Marker allows users to filter Deliverable based   | Open |
| on gender Marker                                                   | open |
| Export excel files                                                 | Open |
| Export excernies                                                   | Open |
| Open the "Documents" section to view unload and manage             | 0    |
| decuments related to performance, initiatives, and other           | Open |
| Search Allows users to filter and find specific data               | Onen |
|                                                                    |      |
| Open or download documents to access the detail information        | Open |
| Open the "Mission Reports" section to view, access, and            | Open |
| manage mission-specific reports detailing activities, results, and |      |
| insights from missions.                                            |      |
| Search Allows users to filter and find specific data.              | Open |

| Filter reports by their submission status | Open |
|-------------------------------------------|------|
| Export excel files                        | Open |
|                                           |      |

## **EXPECTED RESULT**

Open the page in given browser without any issue

Successful logged and go to the home page of the performance dashboard application.

The user should be able to successfully add a baseline and target for an indicator. Indicators should be correctly filtered based on the selected organization unit. The system should return the correct indicator(s) when searched by code or name. Indicators should be filtered correctly based on the selected strategic objective. The system should generate and download an Excel file with indicator data.

Validation ensures correct input format and required fields.

The system should successfully save the baseline and target values. The user should be able to clear the entered values without saving.

Policy Priority input validation ensures correct format and required fields are met be A new Goal is successfully added to the system.

The system correctly retrieves Goal based on search criteria.

The system successfully exports the Goal data to an Excel file.

The system allows users to add objectives under a Goal.

Users can view, modify, and delete an existing Policy Priority Area.

Input validation for objectives ensures correct format and required fields are met be

New objectives are successfully added to the system.

The system correctly retrieves objectives based on search criteria.

Objectives are correctly filtered based on the selected Goal.

The system successfully exports objectives data to an Excel file.

Users can successfully add Key Performance Indicators (KPIs) to an objective.

Users can view, modify, and delete existing objectives.

Input validation ensures KPIs meet the correct format and required fields before sav

A new KPI is successfully added to the system.

The system correctly retrieves KPIs based on search criteria.

KPIs are correctly filtered based on the selected Objective.

The system successfully exports KPI data to an Excel file.

KPI data is successfully imported from an Excel file.

Users can view, modify, and delete existing KPIs.

Input validation ensures Components meet the correct format and required fields be

A new Component is successfully added to the system.

Users can view, modify, and delete existing Components.

Input validation ensures that Initiatives meet the correct format and required fields

A new Deliverable is successfully added to the system.

The system correctly retrieves Initiatives based on search criteria.

Deliverable are correctly filtered based on the selected Objective.

The system successfully exports Deliverable data to an Excel file.

Deliverable data is successfully imported from an Excel file.

Users can view, modify, and delete existing Initiatives.

Users can add, view, edit, and delete milestone data for Deliverables.

Users can add, view, edit, and delete budget data for Deliverables.

Users can upload, view, modify, and delete supporting documents for Deliverables.

KPI data is correctly filtered based on the selected period.

KPI data is retrieved successfully based on the entered code or indicator.

KPI data is successfully exported in an Excel file format.

KPI data is successfully imported from an Excel file.

System validates input fields for KPI selection and data to ensure correctness and re-New KPI data is added successfully.

Users can successfully add, view, modify, and delete KPI data.

KPI data is submitted successfully for approval, and an approval request is generated.

Deliverable data is successfully retrieved based on the entered code or indicator.

Deliverable data is exported successfully in an Excel format.

System validates input fields to ensure correctness and required fields are filled for Deliverable activities and milestones.

New Deliverable data is added successfully.

Users can successfully add, view, edit, and delete initiative activity data.

Users can successfully add, view, edit, and delete initiative achieved milestone

Documents are correctly filtered based on the selected period.

Input for attachments, links, and inline data is validated, ensuring that harmful file types such as .exe and other disallowed formats are properly identified and prevented.

Documents are successfully retrieved based on the entered search criteria.

Documents are uploaded successfully without errors.

Users can open, view, edit, and delete documents successfully.

Mission reports are correctly filtered based on the selected period.

Mission report forms are successfully retrieved based on the entered name or description.

Input fields are validated to ensure all required fields are correctly filled and formatted.

Users can open, view, edit, and delete mission report forms successfully.

Mission report is added successfully with the related KPI achieved value for the period and associated documents.

The user should be able to successfully add a baseline and target for an indicator. Upload data is added successfully.

The system should successfully save the baseline and target values.

The user should be able to clear the entered values without saving.

KPI data is correctly filtered based on the selected period.

KPI data is successfully retrieved based on the entered code or KPI name.

KPI data is exported successfully in an Excel format.

KPI data can be approved or returned successfully with the appropriate actions applied.

performance report is correctly filtered based on the selected period.

Performance report is generated successfully with the selected data.

Performance report is successfully retrieved based on the entered code or indicator.

Performance report is exported successfully in an Excel format.

Performance report is published and available on the Performance Communication Dashboard or notifications are sent to all users successfully.

KPI report is correctly filtered based on the selected period.

KPI report is successfully retrieved based on the entered code or indicator.

KPI score is analysed successfully, and the report is saved or exported to an Excel file without errors.

Executive summary is correctly filtered based on the selected period. Executive summary is exported successfully in an Excel format.

Users can add, view, edit, and delete executive summary actions successfully.

Report generation logs are successfully retrieved based on the entered data source.

Users can view, export to Excel, and subscribe to report generation logs successfully.

The system displays a list of all registered users with their details.

The system allows the editing of user details including the permissions.

The system successfully associates the user with the selected role, and the user gains the permissions associated with that role.

The system allows the deletion of a user.

The system successfully filters roles by name and displays the correct results.

The system displays a list of all roles with their details.

The system allows the creation of a new role with specified details.

The system allows editing of a role and associating it with appropriate permissions.

The system successfully deletes a role and removes it from the list.

The system successfully filters the invitation list by name or email and displays the correct results.

The system successfully sends a new invitation to the user and generates an invitation link with a token and expiry date.

The system validates the invitation list and correctly identifies whether a user exists or not.

The system correctly displays the invitation link along with the token and expiry date.

The system successfully deletes an existing invitation and removes it from the invitation list.

The system displays an overview of performance

The system displays an policy priorities dashboard

The system displays an overview objectives and reports

User is able to open their personalized "My Dashboard" to view individual performance metrics, goals, and activities tailored to their profile.

The system displays a personalized dashboard with relevant metrics and performance data for ongoing initiatives, goals, objectives, and KPIs, including progress tracking.

The Org Unit Dashboard should display a comprehensive picture of the ministry's overall performance, including aggregate scores for organizational performance, perspectives, strategic objectives, and KPIs. Clicking on a respective scorecard should provide detailed metrics.

Users should be able to filter and find specific data based on criteria,

The system should allow users to successfully export the Org Unit Dashboard data into an Excel file for offline use or reporting purposes.

The system should display scorecards for each relevant metric, with detailed performance metrics

The system provides a high-level summary of key performance insights and trends.

The system allows users to view, add, edit, and manage KPIs.

The system displays and allows users to manage and track progress of Deliverable

The system allows for the management of performance-related documents, including unloading viewing and editing

The system displays mission-specific reports, with the ability to view and manage

| Comment       |  |
|---------------|--|
|               |  |
|               |  |
|               |  |
|               |  |
|               |  |
|               |  |
|               |  |
|               |  |
|               |  |
|               |  |
|               |  |
|               |  |
|               |  |
|               |  |
|               |  |
|               |  |
|               |  |
|               |  |
|               |  |
| ore saving.   |  |
|               |  |
|               |  |
|               |  |
|               |  |
|               |  |
| vfore coving  |  |
| ilore saving. |  |
|               |  |
|               |  |
|               |  |
|               |  |
|               |  |
|               |  |
| 'ing.         |  |
|               |  |
|               |  |
|               |  |
|               |  |
|               |  |
|               |  |
| efore saving  |  |
|               |  |
|               |  |
| hefere caving |  |
|               |  |
|               |  |
|               |  |
|               |  |
|               |  |
|               |  |
|               |  |
|               |  |
|               |  |
|               |  |
| 1             |  |

| <br> |
|------|
|      |
| <br> |
|      |
|      |
|      |
|      |
|      |
|      |
|      |
|      |
|      |
|      |
|      |
|      |
|      |
|      |
|      |
| <br> |
|      |
| <br> |
|      |
|      |
|      |
|      |
|      |
|      |
|      |
|      |
|      |
|      |
|      |
|      |
|      |
|      |
|      |
|      |
|      |
|      |
| <br> |
|      |
|      |
|      |
|      |
|      |
|      |
|      |
|      |
|      |
|      |
|      |
|      |
|      |
|      |
|      |
|      |
|      |
|      |
|      |
|      |
|      |
|      |
|      |
|      |
|      |
|      |
|      |
|      |
|      |
|      |
|      |
|      |
|      |
|      |
|      |
|      |
|      |
|      |
|      |
|      |
|      |
|      |